# STATE SCHOOLS' RELIEF

## School Portal User Guide

### Access

https://schoolportal.stateschoolsrelief.org.au/

Select '**Victorian Education Department**' to use your education.vic.gov.au account to gain access:

| STATE<br>SCHOOLS<br>RELIEF        |
|-----------------------------------|
| Select SSR or Education directory |
| SSR Active Directory              |
| Victorian Education Department    |
|                                   |

Enter your @education.vic.gov.au account and password.

#### The Header

The header shows the current user details which includes their School, Campus and Role.

## **All Users**

### Home Page

The home page displays the application dashboard and navigation via the drop-down menus or on-screen buttons.

| SCHOOLS'<br>RELIEF             | User Porta                                                    | I I                                            | Campus: Beveridge Pri<br>School: Beveridge Prin | mary School - Ambrosia<br>nary School | User: School Admin 1<br>Role: SchoolAdmin |
|--------------------------------|---------------------------------------------------------------|------------------------------------------------|-------------------------------------------------|---------------------------------------|-------------------------------------------|
| Home Applications -            | Management 👻                                                  |                                                |                                                 |                                       | Sign out                                  |
| <b>Home</b><br>Dashboard       |                                                               |                                                |                                                 |                                       |                                           |
| Draft applications             | 9                                                             | New application                                | ٥                                               | Open application                      | is D                                      |
|                                |                                                               | All applications 165                           | Ð                                               | Released applica                      | itions 🕠                                  |
| Management                     |                                                               |                                                |                                                 |                                       |                                           |
| School profile                 | Retaller                                                      | profile 📀                                      | Uniform profile                                 | O User n                              | nanagement >                              |
| Website<br>statesci<br>Privacy | e Ema<br>hoolsrelief.org.au con<br>Policy   Terms and Conditi | ail Phone<br>tact@ssr.net.au 03.8769.84<br>ons | 00                                              |                                       |                                           |

Page 2 of 20

#### Menu Navigation

The menu can be used to navigate the site.

Home New application Applications - Management -

Set school Sign ou

Home: Navigates to home page.

New Application: Navigates to new application form.

**Applications** > Draft | Open | Released | Submitted. View Applications in various statuses.

**Management** > School profile | Retailer profile | Uniform profile | User management. Navigate to the administration areas.

Set School: Amend the school linked to your login.

Sign out: Signs out of the portal.

### General functionality

Each list of records in the portal allows the following functions:

#### Item listing

| how 10 ventries |                                         |                              |   |            |               | Q       | Clear filte | ers |
|-----------------|-----------------------------------------|------------------------------|---|------------|---------------|---------|-------------|-----|
| Q               | <b>4</b> a                              | .All                         | ~ | All        | All           | All 🗸   |             |     |
| Code            | Item                                    | <ul> <li>Retailer</li> </ul> | 0 | Colour     | Item category | Style   | Size 5      |     |
| BJ01B28NA/SK    | Bomber Jacket S28<br>Navy/Sky           |                              |   | Navy/Sky   | BOMBER JACKET | Neutral | 28          | Ē   |
| 3J0181080       | Bomber Jacket Size 10<br>Bottle         |                              |   | Bottle     | BOMBER JACKET | Neutral | 10          | E   |
| 3J01B10B0/RE    | Bomber Jacket Size 10<br>Bottle/ Red    |                              |   | Bottle/Red | BOMBER JACKET | Neutral | 10          | U   |
| JOIBIONA        | Bomber Jacket Size 10<br>Navy           |                              |   | Navy       | BOMBER JACKET | Neutral | 10          | E   |
| J01B10NA-TOOR   | Bomber Jacket Size 10<br>Navy Toorak PS |                              |   | Navy       | BOMBER JACKET | Neutral | 10          | E   |

#### 1) Record Search

a. Enter search terms to search all data columns

#### 2) Clear Filters

- a. Resets all search filters
- 3) Entries per page
  - a. Adjust how many records are show per page
- 4) Column Searching
  - a. Enter search terms to search on that column

#### 5) Column Sorting

- a. Change the sorting direction
- 6) Row Count
  - a. Number of records on the page and total number

#### 7) Page Count

a. Number of pages and navigation between pages

### School Admin & SSR Admin User

#### **User Management**

#### Navigate to User Management.

Functionality:

- Edit User
- Remove User
- Add User

#### Edit User

Select the edit icon and update the details:

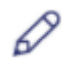

| Email                           |    |
|---------------------------------|----|
| andi@ssr.net.au                 |    |
| Role*                           |    |
| School user                     | ~  |
| Available schools*              |    |
| × 1476: Beveridge Primary Schoo | bl |

#### Click Save.

#### Remove User

Select the trash can icon and confirm the deletion:

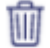

| Delete                                                              |                    |
|---------------------------------------------------------------------|--------------------|
| Are you sure you wish to delete th<br>Email: mark.rogers@ssr.net.au | he following user? |
|                                                                     | Delete Cancel      |

Click Delete.

#### Add User

Select the Add new user button and specify the details:

| Add                            |     |
|--------------------------------|-----|
| Email*                         |     |
| user@education.vic.gov.au      |     |
| Role*                          |     |
| School admin                   | ``` |
| Available schools*             |     |
| Select schools                 |     |
| 1476: Beveridge Primary School |     |

#### Click Save.

The user can now access the portal using that email address and their Microsoft365 logon.

**PLEASE NOTE:** A user can be added to multiple schools. The role and school list displayed will depend on what access the admin user has been granted.

#### School profile

Functionality:

- View Campus
- Edit Campus
- Remove Campus
- Add Campus

#### **View Campus**

Select the View icon to see the full details of the campus:

| View                     |            |           |
|--------------------------|------------|-----------|
| Campus code*             |            |           |
| 1476-CAMP                |            |           |
| Campus name*             |            |           |
| Beveridge Primary School | - Ambrosia |           |
| Campus email*            |            |           |
| beveridge.ps@education.v | ic.gov.au  |           |
| Phone*                   |            |           |
| 92163400                 |            |           |
| Mobile                   |            |           |
| Enter a mobile           |            |           |
| Address                  |            |           |
| Street address*          |            |           |
| 30 Ambrosia Way          |            |           |
| Suburb*                  | State*     | Postcode* |
| Reveridae                | VIC        | 3753      |

Click Close.

#### Edit Campus

Select the edit icon and update the details:

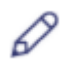

| Campus code*               |          |           |
|----------------------------|----------|-----------|
| 1476-CAMP                  |          |           |
| Campus name*               |          |           |
| Beveridge Primary School - | Ambrosia |           |
| Campus email*              |          |           |
| beveridge.ps@education.vid | c.gov.au |           |
| Phone*                     |          |           |
| 92163400                   |          |           |
| Mobile                     |          |           |
| Enter a mobile             |          |           |
| Address<br>Street address* |          |           |
| 30 Ambrosia Way            |          |           |
| Suburb*                    | State*   | Postcode* |
| Beveridge                  | VIC 🗸    | 3753      |

Click Save.

#### **Remove Campus**

Select the trash can icon and confirm the deletion:

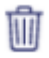

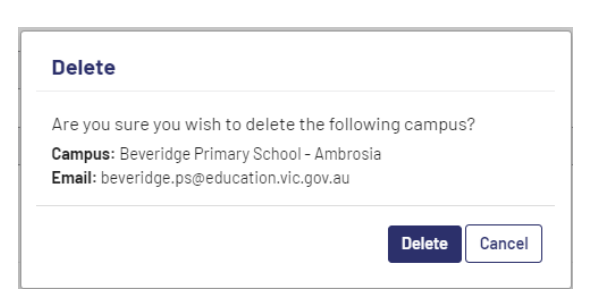

Click Delete.

#### Add Campus

Select the Add campus button and specify the details:

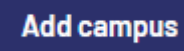

| Campus name*           |          |           |
|------------------------|----------|-----------|
| Enter a campus name    |          |           |
| Campus email*          |          |           |
| Enter a campus email   |          |           |
| Phone*                 |          |           |
| Enter a phone          |          |           |
| Mobile                 |          |           |
| Enter a mobile         |          |           |
| Address                |          |           |
| Street address*        |          |           |
| Enter a street address |          |           |
| Suburb*                | State*   | Postcode* |
| Enter a suburb         | Select 🗸 | Postcode  |

#### Click Save.

PLEASE NOTE: Ensure any required fields are populated:

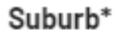

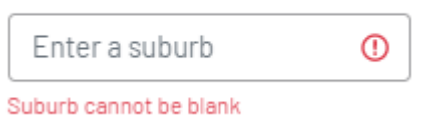

#### **Retailer profile**

Functionality:

- Edit Retailer
- Remove Retailer
- Add Retailer

#### Edit Retailer

Select the edit icon and select a retailer.

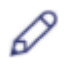

| Edit                                 |   |      |
|--------------------------------------|---|------|
| Retailer*                            |   | _    |
| Choose retailer                      | • | ] [  |
|                                      |   |      |
|                                      | - |      |
| A Plus Uniforms [9312]               | Г |      |
| Ability Works Australia Ltd [441580] | 1 |      |
| Academy Uniforms Pty Ltd [9001]      |   | cucu |
| Accurate Clothing Co [9397]          |   | unts |
| ACT Business Innovations [ 9557]     | - | unts |

Click Save.

**PLEASE NOTE:** This retailer will be applied to all Items that have that retailer specified against it.

#### **Remove Retailer**

Select the trash can icon and confirm the deletion:

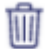

| Are you sure yo  | u wish to delete ti | he following re | etailer? |
|------------------|---------------------|-----------------|----------|
| Retailer: Accura | e Clothing Co       |                 |          |
| Code: 9397       |                     |                 |          |

Click **Delete**.

PLEASE NOTE: If the retailer is applied against an Item, the retailer cannot be deleted:

| Are you sure y      | ou wish to delete the             | following retailer? |
|---------------------|-----------------------------------|---------------------|
| Retailer: JSF C     | othing                            |                     |
| Code: 9389          |                                   |                     |
| Cannot delete a ret | iller that is linked to a uniform | profile             |

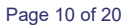

#### Add Retailer

Select the Retailer in the 'Choose retailer...' drop down and click Add:

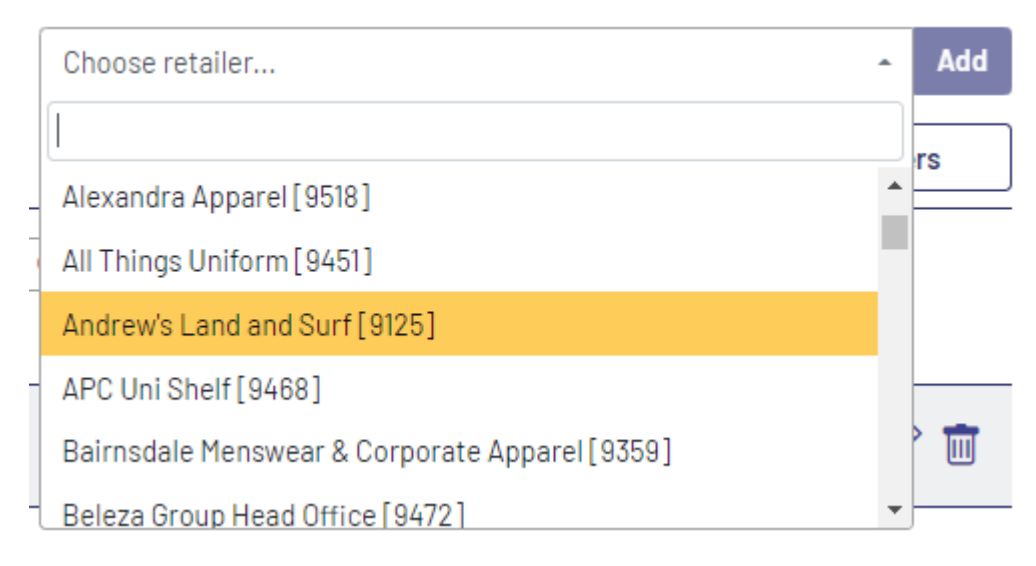

The Retailer will be added to the retailer list.

#### Uniform profile

Functionality:

- Edit Items
- Remove Items
- Add Items

#### Edit Item

Select the edit icon and update the details:

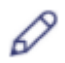

| I | Edit                         |   |
|---|------------------------------|---|
| I | Retailer*                    |   |
|   | 9397: Accurate Clothing Co   |   |
|   |                              | _ |
|   | Select retailer              |   |
| _ | 9397: Accurate Clothing Co   | _ |
| _ | 9125: Andrew's Land and Surf |   |
|   | 9389: JSF Clothing           |   |
|   | 9130A: PSW Pty Ltd           |   |

#### Click Save.

PLEASE NOTE: Only Voucher items can be edited, and a retailer specified.

#### Remove Items

Select the trash can icon and confirm the deletion:

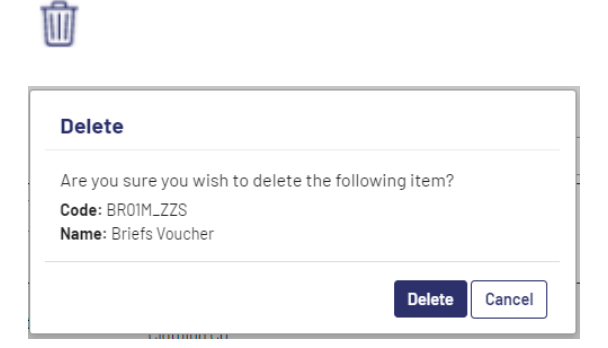

Click Delete.

Add Item Select the Add item button and select the items to be added by clicking '+':

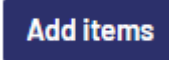

Page 12 of 20

## Add items to uniform profile

Items

| Show 10 Ventries      |                                                        |                   |          |               | Q              | Clear filter    | ſS       |
|-----------------------|--------------------------------------------------------|-------------------|----------|---------------|----------------|-----------------|----------|
| Q<br>Code ∳           | Q<br>Item                                              | All V<br>Retailer | Colour   | All 🗸         | All V<br>Style | All V<br>Size Ø |          |
| BJ01B10NA-<br>MELTSS  | Bomber Jacket Size 10<br>Navy Melton SDS               |                   | Navy     | BOMBER JACKET | Neutral        | 10              | +        |
| BJ01B10NA-TOOR        | Bomber Jacket Size 10<br>Navy Toorak PS                |                   | Navy     | BOMBER JACKET | Neutral        | 10              | +        |
| BJ01B10NA/SK-<br>BR0A | Bomber Jacket Size 10<br>Navy/ Sky Broadmeadows<br>SDS |                   | Navy/Sky | BOMBER JACKET | Neutral        | 10              | +<br>Add |

The selected items will be shown in the Selected items list:

#### **Selected items**

| how 10 💙 entries          |                                                        |     | [   |                   |                         | Q              | Clear filters |   |
|---------------------------|--------------------------------------------------------|-----|-----|-------------------|-------------------------|----------------|---------------|---|
| Code ¢                    | Q<br>Item                                              | All | •   | All V<br>Colour Ø | All       Item category | All V<br>Style | All V<br>Size |   |
| BJ01B10NA-TOOR            | Bomber Jacket Size 10<br>Navy Toorak PS                |     |     | Navy              | BOMBER JACKET           | Neutral        | 10 [-         | _ |
| BJ01B10NA/SK-<br>BR0A     | Bomber Jacket Size 10<br>Navy/ Sky Broadmeadows<br>SDS |     |     | Navy/Sky          | BOMBER JACKET           | Neutral        | 10 [-         | _ |
| BJ01B10RE/BL              | Bomber Jacket Size 10<br>Red/ Black                    |     |     | Red/Black         | BOMBER JACKET           | Neutral        | 10 -          | _ |
| howing 1 to 3 of 3 entrie | 'S                                                     |     | < 1 | >                 |                         |                | _             |   |

Click Save.

PLEASE NOTE: To removed selected items, click the '-' before saving.

## **School User**

Applications Functionality:

- Set School
- Create Application
- Add Items to Application
- Remove Items from Application
- Submit Application
- View Application
- Remove Draft Applications
- Sign Out

#### Set School

To set or change the school that applications will be lodged against, click the Set school menu, and select the School from the drop down.

## **Set school**

## Access to additional schools

If you have been granted access to multiple schools then you can change what your active school is below.

-

The School can be changed at anytime on the Set school page.

#### School\*

1476: Beveridge Primary School

Save

Click Save.

#### **Create Application**

Select New application from the menu or dashboard.

Enter Applicant details:

## **New application**

#### **Applicant details**

| First name*           | School                           |
|-----------------------|----------------------------------|
| Enter a first name    | 1476: Beveridge Primary School 🗸 |
| Last name*            | Campus*                          |
| Enter a last name     | Select a campus                  |
| Date of birth*        | Comments                         |
| Enter a date of birth |                                  |
| Year level*           | -                                |
| Select a year level   |                                  |
| Application category* | -                                |
| Select a category     |                                  |
| Style*                | ~                                |
| Select a style        |                                  |

Save

Click Save.

PLEASE NOTE: The date can be typed in (dd/mm/yyyy) rather than using the data selector.

PLEASE NOTE: Ensure any required fields are populated:

Style\*

| Select a style        | 8 |
|-----------------------|---|
| Please select a style |   |

Enter Items by adding the quantity required in the qty column.

## Add items to application

Items

| now 10 🗸 entries          |                                                        |                 |    |                   |                         | Q                | Clear fi | iters    |
|---------------------------|--------------------------------------------------------|-----------------|----|-------------------|-------------------------|------------------|----------|----------|
| Code $_{\oplus}$          | C.<br>Item                                             | All<br>Retailer | ♥  | All V<br>Colour ¢ | All       Item category | All ✓<br>Style ∳ | All 🗸    | 0<br>Oty |
| BJ01B28NA/SK              | Bomber Jacket S28<br>Navy/Sky                          |                 |    | Navy/Sky          | BOMBER JACKET           | Neutral          | 28       |          |
| BJ01B10B0                 | Bomber Jacket Size 10<br>Bottle                        |                 |    | Bottle            | BOMBER JACKET           | Neutral          | 10       |          |
| BJ01B10B0/RE              | Bomber Jacket Size 10<br>Bottle/ Red                   |                 |    | Bottle/Red        | BOMBER JACKET           | Neutral          | 10       |          |
| BJ01B10NA                 | Bomber Jacket Size 10<br>Navy                          |                 |    | Navy              | BOMBER JACKET           | Neutral          | 10       |          |
| BJ01B10NA-TOOR            | Bomber Jacket Size 10<br>Navy Toorak PS                |                 |    | Navy              | BOMBER JACKET           | Neutral          | 10       |          |
| BJ01B10NA/GO              | Bomber Jacket Size 10<br>Navy/ Gold                    |                 |    | Navy/Gold         | BOMBER JACKET           | Neutral          | 10       |          |
| BJ01B10NA/RE              | Bomber Jacket Size 10<br>Navy/ Red                     |                 |    | Navy/Red          | BOMBER JACKET           | Neutral          | 10       |          |
| BJ01B10NA/SK-<br>BROA     | Bomber Jacket Size 10<br>Navy/ Sky Broadmeadows<br>SDS |                 |    | Navy/Sky          | BOMBER JACKET           | Neutral          | 10       |          |
| BJ01B10RE/BL              | Bomber Jacket Size 10<br>Red/ Black                    |                 |    | Red/Black         | BOMBER JACKET           | Neutral          | 10       |          |
| BJ01B12B0                 | Bomber Jacket Size 12<br>Bottle                        |                 |    | Bottle            | BOMBER JACKET           | Neutral          | 12       |          |
| iowing 1 to 10 of 218 ent | tries                                                  | < 1 2           | 34 | 5 22 >            |                         |                  |          |          |
|                           |                                                        |                 |    |                   |                         |                  | Save     | Cancel   |

Click Save.

**PLEASE NOTE:** To view what has been added, sort by clicking on the 'Qty' column heading. **PLEASE NOTE:** Some items are restricted based on the Application Category selected.

### Add Items

Select Add Items from the Application form to add additional items:

#### Items

|                            |                                      |   |          |                             |                 |                 |               |                              | A       | dd items |
|----------------------------|--------------------------------------|---|----------|-----------------------------|-----------------|-----------------|---------------|------------------------------|---------|----------|
| Show 10 v entries          |                                      |   |          |                             |                 |                 | Q             | C                            | lear fi | lters    |
| Q                          | (                                    | 2 | All      | ~                           | All 🗸           | All 🗸           |               | Q                            |         |          |
| Code 🔺                     | Item                                 | ÷ | Retailer | $\stackrel{\wedge}{\nabla}$ | Colour $	arrow$ | Item category 💧 | Style         | $\stackrel{\wedge}{\forall}$ | Qty     | ÷        |
| BJ01B10B0                  | Bomber Jacket Size 10<br>Bottle      |   |          |                             | Bottle          | BOMBER JACKET   | Neutral<br>10 |                              | 3       | Ū        |
| BJ01B10B0/RE               | Bomber Jacket Size 10<br>Bottle/ Red |   |          |                             | Bottle/Red      | BOMBER JACKET   | Neutral<br>10 |                              | 1       | Ī        |
| BJ01B28NA/SK               | Bomber Jacket S28<br>Navy/Sky        |   |          |                             | Navy/Sky        | BOMBER JACKET   | Neutral<br>28 |                              | 2       | Ī        |
| Showing 1 to 3 of 3 entrie | S                                    |   |          | < 1                         | >               |                 |               |                              |         |          |
| Submit                     |                                      |   |          |                             |                 |                 |               | Sa                           | ave     | Cancel   |

#### Click Save.

#### Remove Items

Select the trash can icon and confirm the deletion:

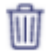

| Are you sure you  | wish to delete the following item? |
|-------------------|------------------------------------|
| Code: BR01M_ZZS   | 2                                  |
| Name: Briefs Vouc | her                                |

Click **Delete**.

#### **Submit Application**

Select the Submit button on the application form and click Submit to confirm submission:

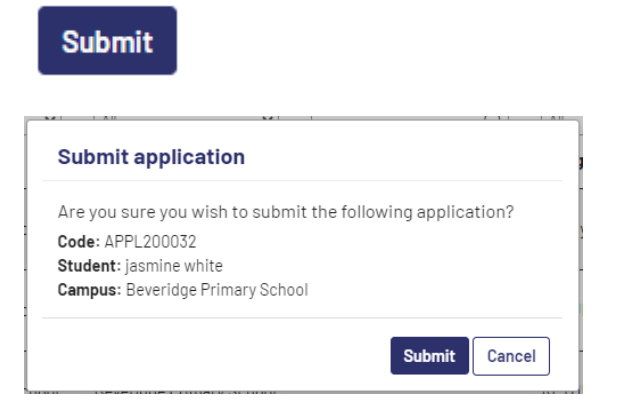

Alternatively, select the Submit icon on the Draft application list to submit:

 $\checkmark$ 

PLEASE NOTE: You will not be able to submit the application if no items are added.

#### **View Applications**

Select the View icon to see the full details of the submitted applications:

ŧ

Page 18 of 20

## View application: APPL200008

#### **Applicant details**

| Application status   | Application date                 |
|----------------------|----------------------------------|
| Open                 | 2021/03/17                       |
| First name           | School                           |
| ANDI                 | 1476: Beveridge Primary School 🗸 |
| Last name            | Campus*                          |
| RIGS                 | 1476: Beveridge Primary School 🗸 |
| Date of birth        | Comments                         |
| 04/03/2011           |                                  |
| Year level           |                                  |
| 4                    |                                  |
| Application category |                                  |
| RETURN               |                                  |
| Style                |                                  |
| Girl 🗸               | <i>h</i>                         |

#### Items

| Show 10 V entries           |                                        |                 |       |                   | Q                       | Clear          | filters      |
|-----------------------------|----------------------------------------|-----------------|-------|-------------------|-------------------------|----------------|--------------|
| Code                        | [Q]<br>Item ≜                          | All<br>Retailer | *     | All V<br>Colour ¢ | All       Item category | C<br>Style     | )<br>¢ Oty ≑ |
| SOOIAXXLNA                  | Socks Ankle Size 2XL Navy              |                 |       | Navy              | SOCKS ANKLE             | Neutral<br>XXL | 3            |
| ST02S12BL                   | Shoes TBar Female Size 12              |                 |       | Black             | SHOES TBAR              | Girl<br>12     | 1            |
| TP01S18NA                   | Trackpant Straight Leg<br>Size 18 Navy |                 |       | Navy              | TRACKPANTS S-<br>LEG    | Neutral<br>18  | 1            |
| Showing 1 to 3 of 3 entries | S                                      | -               | < 1 > |                   |                         |                |              |

Close

Click Close.

#### **Remove Application**

Select the trash can icon and confirm the deletion:

Ŵ

| Are you sure you  | wish to delete the following application? |
|-------------------|-------------------------------------------|
| Code: APPL20003   | 1                                         |
| Student: Stuart W | 'hite                                     |

#### Click Delete.

### Sign Out

To sign out of the portal, please click Sign Out on the Menu:

Home

## **Signed out**

You have successfully signed out.

Page 20 of 20